## Navigation in Evasys for Deans/Directors of the Studies Programme

You can access the entry page while within the university network via the following link:

## https://eval2.univie.ac.at/

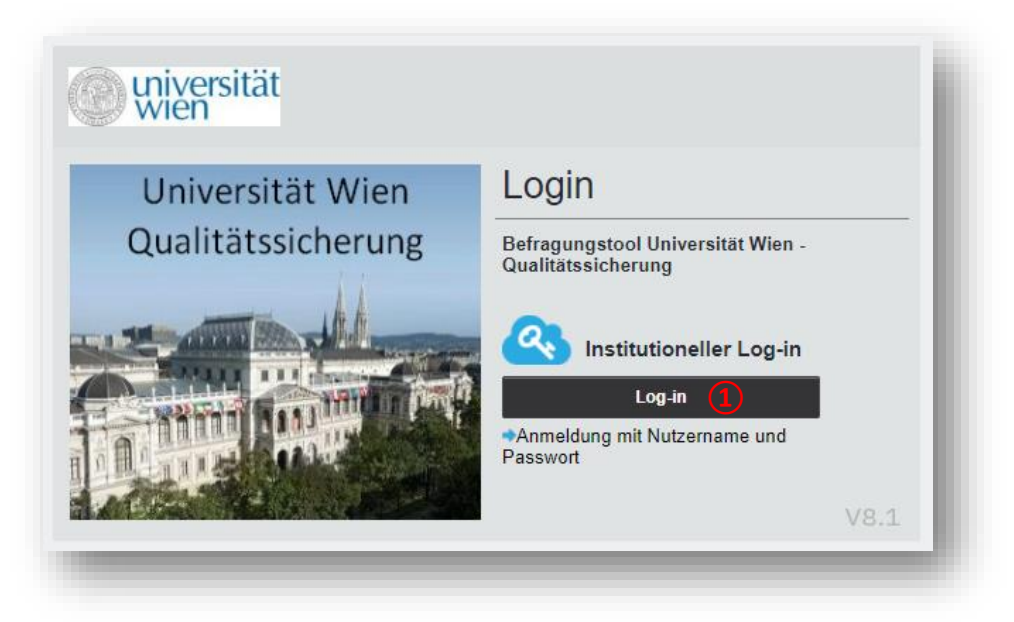

Choose "Log-in" and register with the access data of your u:account. (1)

For safety reasons access is only possible within the university network. If you want to access the data from **outside the university**, you first need to go to <u>https://univpn.univie.ac.at/</u> to set up a VPN-connection.

To access your own current evaluations, click on "**Meine Umfragen**" on the left side **(2)**. Afterwards you can access the report of your course in German or in English, by clicking the button "**PDF**" **(3)**.

| () universität<br>wien                               |                              |                                |               |            | z-Test<br>S21 | $\bigotimes$ |
|------------------------------------------------------|------------------------------|--------------------------------|---------------|------------|---------------|--------------|
| Name Dean                                            | Berichte aus der Zen         | tralen Evaluation              |               |            |               |              |
| ZENTRALE EVALUATION                                  | Erhebungsperiode(n)          |                                |               |            |               |              |
| Beine Umfragen     QM-Ansichten     Archiv (Plug-in) |                              | <u>\$21</u>                    | Aktualisieren |            |               |              |
| EINSTELLUNGEN                                        | Eür folgende Veranstaltungen | sind Sie als Dozent/in hinterk | eat:          |            |               |              |
| Nutzerprofil                                         | S21                          |                                | eyı.          |            |               |              |
|                                                      | Art Umfrage                  | Status                         | Fragebogen    | Erstellt   | Erfasst       | Abrufen      |
| Abmelden                                             | 💙 Titel 🕖                    | Daten<br>vorhanden             | 🔂 001-1-V7    | 17.08.2021 | 1             | deutsch 🗸    |
|                                                      |                              |                                |               |            |               |              |

To access the current evaluations of the Studies Programme, click on "**QM-Ansichten**" (4) on the left side.

In "**Statistiken**" (5) you can see an overview of all evaluations of the Studies Programme within the past two semesters. When clicking on elements in the column "Auswahl", the **diagram** on the right side changes to show the chosen semester.

|                     |                                                                                    |                     |                                                                                        |                   |            |                                                                          |                                                                                                    |                                                                                              | z-Test<br>S21          |
|---------------------|------------------------------------------------------------------------------------|---------------------|----------------------------------------------------------------------------------------|-------------------|------------|--------------------------------------------------------------------------|----------------------------------------------------------------------------------------------------|----------------------------------------------------------------------------------------------|------------------------|
| Name Dean           | e qu                                                                               | M-Ansio             | chten                                                                                  |                   |            |                                                                          |                                                                                                    |                                                                                              |                        |
| ZENTRALE EVALUATION | 04-41-41                                                                           | Ē                   | <b>`</b>                                                                               |                   |            | Die                                                                      |                                                                                                    |                                                                                              |                        |
| Meine Umfragen      | Statisti                                                                           | ken 🧿               |                                                                                        |                   |            | Dia                                                                      | gramm                                                                                                    |                                                                                              |                        |
| QM-Ansichten        | Auswahl<br>Alle Reporte                                                            |                     |                                                                                        | Anzahl<br>Reporte | Ø Qualität |                                                                          | Alle Reporte                                                                                                    |                                                                                              |                        |
| Archiv (Plug-in)    |                                                                                    |                     |                                                                                        | 579               | 80%        | 8.1% 8.6%                                                                |                                                                                                    |                                                                                              | ■ 55<br>■ 22<br>% ■ 50 |
| EINSTELLUNGEN       | Reporte fü                                                                         | ir S21              |                                                                                        | 390               | 78%        |                                                                          |                                                                                                    | 9.5%                                                                                         | 47                     |
| Nutzerprofil        | Reporte fü                                                                         | ir W20              |                                                                                        | 189               | 85%        |                                                                          |                                                                                                    |                                                                                              |                        |
| Abmelden            | Reporte se                                                                         | ait dam lat         | zten Log.in                                                                            | 100               |            |                                                                          |                                                                                                    | 69.9%                                                                                        |                        |
| Abilieiden          | (2021-08-2                                                                         | 26 10:36:0          | )5)                                                                                    | -                 | -          |                                                                          |                                                                                                    |                                                                                              |                        |
|                     |                                                                                    |                     |                                                                                        |                   |            |                                                                          |                                                                                                    |                                                                                              |                        |
|                     | 10 Höcl                                                                            | hste Qua            | alitätsindizes 6                                                                       |                   | Report A   | 10                                                                       | Niedrigs<br>os                                                                                                    | te Qualitätsindizes ၇                                                                        | Report                 |
|                     | <b>10 Höcl</b><br>%<br>100.0                                                       | nste Qua<br>os<br>● | alitätsindizes 6                                                                       |                   | Report 🔺   | <b>10</b><br>%                                                           | Niedrigs<br>QS                                                                                                    | te Qualitätsindizes 7                                                                        | Report                 |
|                     | <b>10 Höck</b><br>%<br>100.0<br>100.0                                              | nste Qua<br>os<br>● | alitätsindizes 6                                                                       |                   | Report A   | <b>10</b><br>%<br>0.0                                                    | Niedrigs<br>QS                                                                                                    | te Qualitätsindizes 7                                                                        | Report                 |
|                     | <b>10 Höcl</b><br>%<br>100.0<br>100.0<br>100.0                                     | nste Qua<br>Qs<br>O | alitätsindizes 6<br>Umfragenbeschreibung<br>List of courses wit                        | th                | Report     | <b>10</b><br>%<br>0.0                                                    | Niedrigs<br>QS                                                                                                    | te Qualitätsindizes (7)<br>Umfragenbeschreibung<br>List of courses with                      | Report                 |
|                     | <b>10 Höcl</b><br>%<br>100.0<br>100.0<br>100.0                                     | as<br>•             | alitätsindizes 6<br>Umfragenbeschreibung<br>List of courses wit<br>high quality indice | th<br>es          | Report     | <b>10</b><br>%<br>0.0<br>0.0                                             | Niedrigs<br>QS<br>O                                                                                                    | te Qualitätsindizes 7<br>Umfragenbeschreibung<br>List of courses with<br>low quality indices | Report                 |
|                     | <b>10 Höck</b><br>%<br>100.0<br>100.0<br>100.0<br>100.0                            | as<br>•             | Alitätsindizes 6<br>Umfragenbeschreibung<br>List of courses wit<br>high quality indice | th<br>es          | Report     | <b>10</b><br>%<br>0.0<br>0.0<br>0.0<br>0.0                               | QS<br>QS<br>O                                                                                                    | te Qualitätsindizes  Umfragenbeschreibung List of courses with low quality indices           | Report                 |
|                     | <b>10 Höck</b><br>%<br>100.0<br>100.0<br>100.0<br>100.0<br>100.0                   | Aste Qua            | List of courses with high quality indice                                               | th<br>2s          | Report     | 10<br>%<br>0.0<br>0.0<br>0.0<br>0.0<br>0.0                               | QS<br>QS<br>O<br>O                                                                                                    | te Qualitätsindizes 7                                                                        | Report                 |
|                     | <b>10 Höck</b><br>%<br>100.0<br>100.0<br>100.0<br>100.0<br>100.0<br>100.0          | hste Qua            | alitätsindizes 6<br>Umfragenbeschreibung<br>List of courses wit<br>high quality indice | th<br>es          | Report     | <b>10</b><br>%<br>0.0<br>0.0<br>0.0<br>0.0<br>0.0<br>0.0                 | Average of the second second s | te Qualitätsindizes 7                                                                        | Report                 |
|                     | <b>10 Höck</b><br>%<br>100.0<br>100.0<br>100.0<br>100.0<br>100.0<br>100.0          | hste Qua            | alitätsindizes 6<br>Umfragenbeschreibung<br>List of courses wit<br>high quality indice | th<br>es          | Report     | <b>10</b> 1<br>%<br>0.0<br>0.0<br>0.0<br>0.0<br>0.0<br>0.0<br>0.0        | Aviedrigs                                                                                                    | te Qualitätsindizes 7                                                                        | Report                 |
|                     | <b>10 Höck</b><br>%<br>100.0<br>100.0<br>100.0<br>100.0<br>100.0<br>100.0<br>100.0 | Anste Qui           | alitätsindizes 6<br>Umfragenbeschreibung<br>List of courses wit<br>high quality indice | th<br>es          | Report     | 10 1<br>%<br>0.0<br>0.0<br>0.0<br>0.0<br>0.0<br>0.0<br>0.0<br>0.0<br>0.0 | Niedrigs<br>as<br>•<br>•<br>•<br>•<br>•                                                                                                    | te Qualitätsindizes 7                                                                        | Report                 |

In the tables below you can see the 10 courses with the highest **6** and lowest **7** "quality indices" ("Qualitätsindizes") of the Studies Programme within the past two semesters.

This score is a result of the mean answer from the question "Overall, I would rate the course as... (very good-very bad)".

Depending on how high the mean is, the quality index results as following:

- Mean 1,0-1,5 = green (100%)
- Mean 1,5-2,5 = light green/yellow/orange (100%-0% descending linear)
- Mean 2,5-5,0 = red (0%)

To see a full list of all the evaluated courses of the Studies Programme, click on **"Weiter zur Tabellenansicht".** (8)

You will see a list of all evaluated courses, which you can sort by certain criteria at the top of the page. 9

With the note function on the right side 10 course instructors as well as directors of the Studies Programme can add a comment/statement to an evaluation, which will be saved and archived alongside the report.

By clicking on the **column headings**, you can sort the results by that column. By clicking the **diamond symbol** 11 above the column, the results can be limited (e.g. ">80%" in the column "Qualität" will limit the results to show only courses with quality indices >80%).

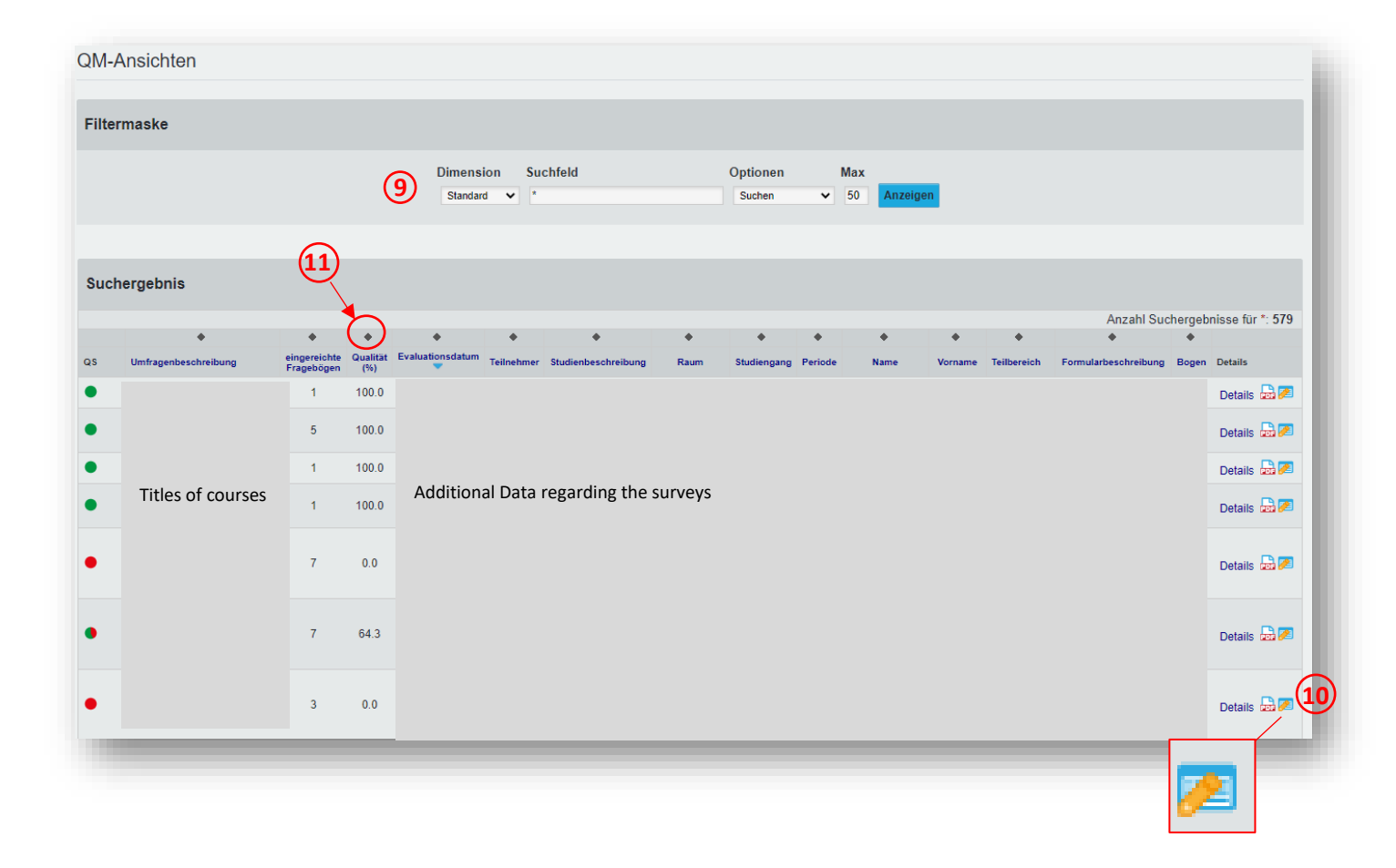

To access reports from past semesters, you need to click "Archiv (Plug-In)" on the left side. (12)

|                                 |                                                                                                    |                                                                                                    | Ζ-                                                                                                    | S21                                                                                   |
|---------------------------------|----------------------------------------------------------------------------------------------------|----------------------------------------------------------------------------------------------------|----------------------------------------------------------------------------------------------------|---------------------------------------------------------------------------------------|
| Berichte aus der Zentra         | len Evaluation                                                                                                    |                                                                                                    |                                                                                                    |                                                                                       |
| Erhebungsperiode(n)             |                                                                                                    |                                                                                                    |                                                                                                    |                                                                                       |
|                                 | \$21<br>••••••                                                                                                    | Aktualisieren                                                                                                    |                                                                                                    |                                                                                       |
| Für folgende Veranstaltungen si | nd Sie als Dozent/in hinterle                                                                                       | egt:                                                                                                    |                                                                                                    |                                                                                       |
| S21<br>Art Umfrage              | Status                                                                                                    | Fragebogen E                                                                                                    | rstellt Erfas                                                                                                    | st Abrufen                                                                            |
| S Titel 🖉                       | Daten<br>vorhanden                                                                                                  | ₿ 001-1-V7 1                                                                                                    | 7.08.2021 1                                                                                                    | deutsch 🗸                                                                             |
|                                 | Berichte aus der Zentra<br>Erhebungsperiode(n)<br>Für folgende Veranstaltungen sin<br>S21<br>Art Umfrage<br>Vitel Z | Berichte aus der Zentralen Evaluation  Erhebungsperiode(n)  Für folgende Veranstaltungen sind Sie als Dozent/in hinterf S21 Art Umfrage Status  Titel  Titel  Daten vorhanden | Erhebungsperiode(n)         Erhebungsperiode(n)         S21         Aktualisieren         Für folgende Veranstaltungen sind Sie als Dozent/in hinterlegt:         S21         Art Umfrage       Status         Fragebogen Ei         Oaten<br>vorhanden       001-1-V7 | z-<br>Berichte aus der Zentralen Evaluation          Erhebungsperiode(n)         \$21 |

A new page will open itself. Now you can choose the course lecturer, 13 after that the semester, 14 and finally you can download the report you need. 15

| universität<br>Wien |                                                             |                                                               | DE 🕶                              | EvaSys Logout |
|---------------------|-------------------------------------------------------------|---------------------------------------------------------------|-----------------------------------|---------------|
|                     | Archiv zur LV-Evalu                                         | uation der Univers                                            | sität Wien                        |               |
|                     | Bitte wählen Sie ein Semester und danac<br>Ergebnissen komi | h den gewünschten Report aus<br>men Sie über den Evasys-Butto | s. Zurück zu den aktuellen<br>on. |               |
|                     | D                                                           | ekan/in                                                       |                                   |               |
|                     | Dozent wähle                                                | n: Name                                                       | • 13                              |               |
|                     | Semester wähl                                               | en: S17                                                       | ÷ (14)                            |               |
|                     | Voranstaltung                                               | DDE Rosiste                                                   | Fragebogon                        |               |
|                     | veranstatung                                                | Por-Bencht                                                    | ragebogen                         |               |
|                     | Titles of courses                                           | 15 Download                                                   | Download                          |               |
|                     |                                                             | Download                                                      | Download                          |               |
|                     |                                                             | Download                                                      | Download                          |               |
|                     | Wählen Sie ein Dokument zum Download                        | l aus dieser Tabelle                                          |                                   |               |

Should you have any further questions please don't hesitate to contact us directly!

Erik Stuible (DW 18003), Stefanie Wachter (DW 18011) und Simone Kostenzer (DW 18001)